## JAK WYSŁAĆ PISMO DO URZĘDU ZA POŚREDNICTWEM PLATFORMY EPUAP?

1. Wchodzimy na stronę epuap.gov.pl Następnie klikamy na napis "Zaloguj się".

na ePUAP. Potrzebne są do tego dane kontaktowe

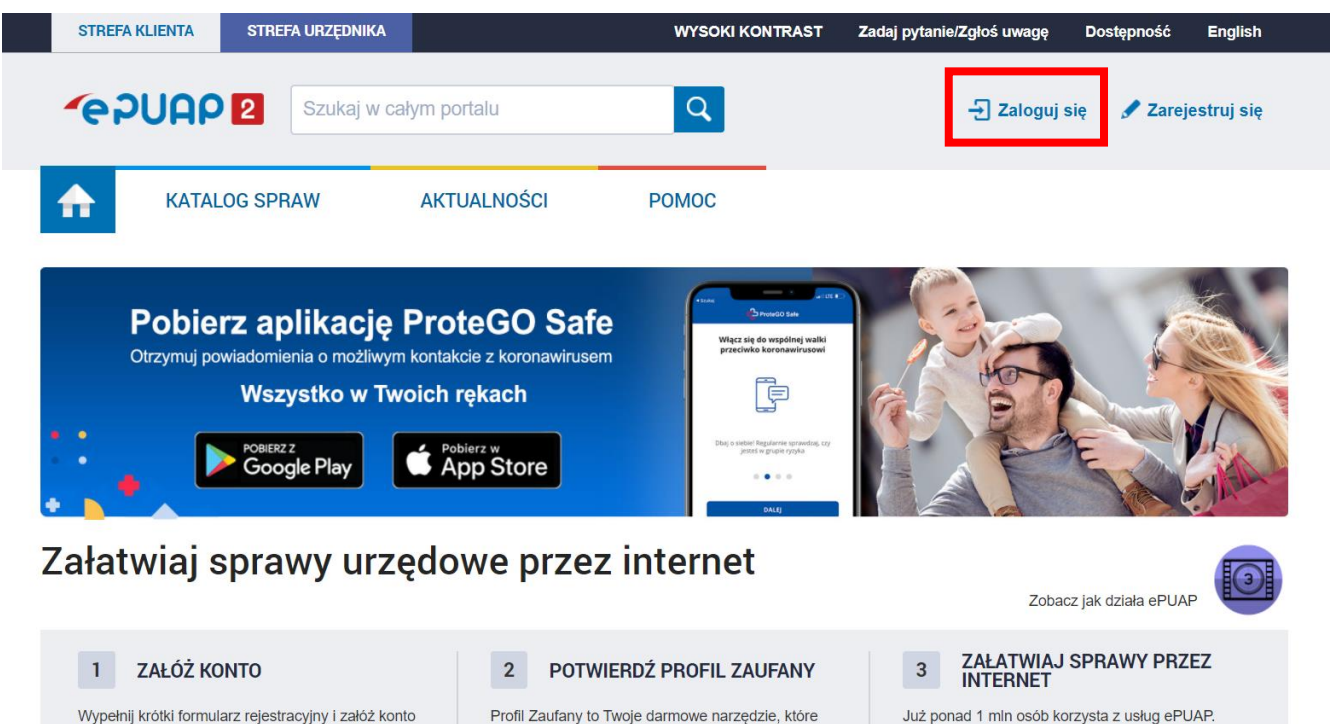

2. Na kolejnej stronie wybieramy sposób logowania: za pośrednictwem Profilu Zaufanego, za pomocą opcji e-dowód lub mojelD (w tej instrukcji zalogujemy się za pomocą Profilu Zaufanego).

umożliwia m.in. logowanie i składanie podpisu

Możesz odbierać i wysyłać urzędową

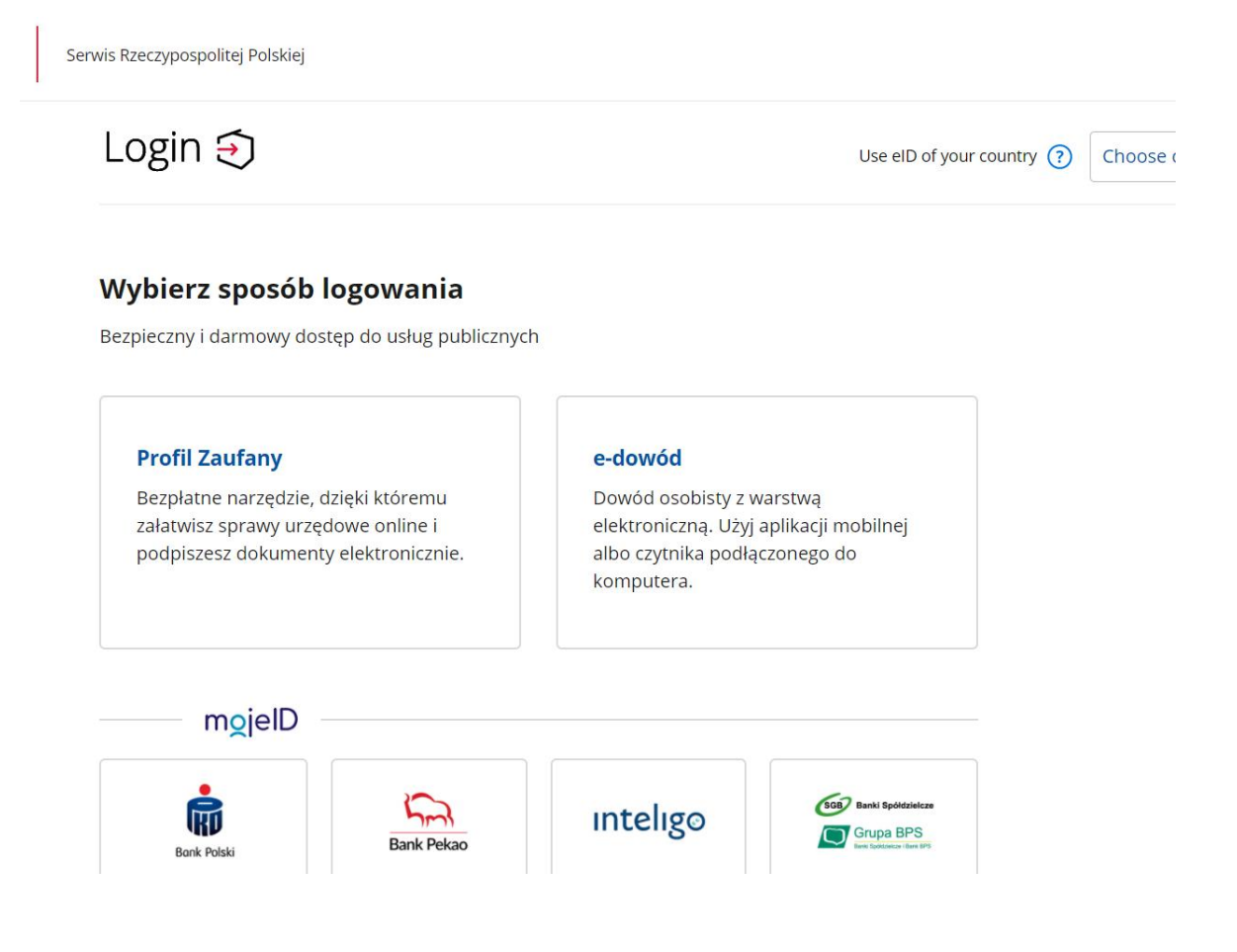

3. Logujemy się za pomocą Profilu zaufanego - w odpowiednich polach wpisujemy nasz login oraz hasło.

| Login Əj                             | Profil Zaufany                 |     |                           |                        |                                                      |                          |
|--------------------------------------|--------------------------------|-----|---------------------------|------------------------|------------------------------------------------------|--------------------------|
| Zaloguj się za po<br>użytkownika luł | omocą nazwy<br>o adresu e-mail |     | Zaloguj się<br>lub innego | przy pomoc<br>dostawcy | y banku                                              |                          |
| Nazwa użytkownika lub adres          | s e-mail                       |     |                           | ıntelıgo               | Santander                                            | Bank Bak                 |
| Hasło                                | Nie pamiętam nazwy użytkownika | LUB | Bank Polski               | ING ಖ                  | envelo                                               | Millennig                |
| Wpisz hasło                          |                                |     |                           |                        |                                                      |                          |
|                                      | Nie pamiętam hasła             |     | ALIOR                     | e-dowód                | Exect Systemican<br>Crupa BPS<br>Execution Statement | Certyfikat<br>kwalifikow |

 Po zalogowaniu się na platformę ePUAP, wybieramy przycisk KATALOG SPRAW. Następnie w polu wyszukiwania "Znajdź urząd, w którym chcesz załatwić sprawię" wpisujemy kod interesującej nas gminy, w tym wypadku 87-148. Jako pierwsza na liście pojawia się GMINA ŁYSOMICE. Po prawej stronie klikamy Wybierz.

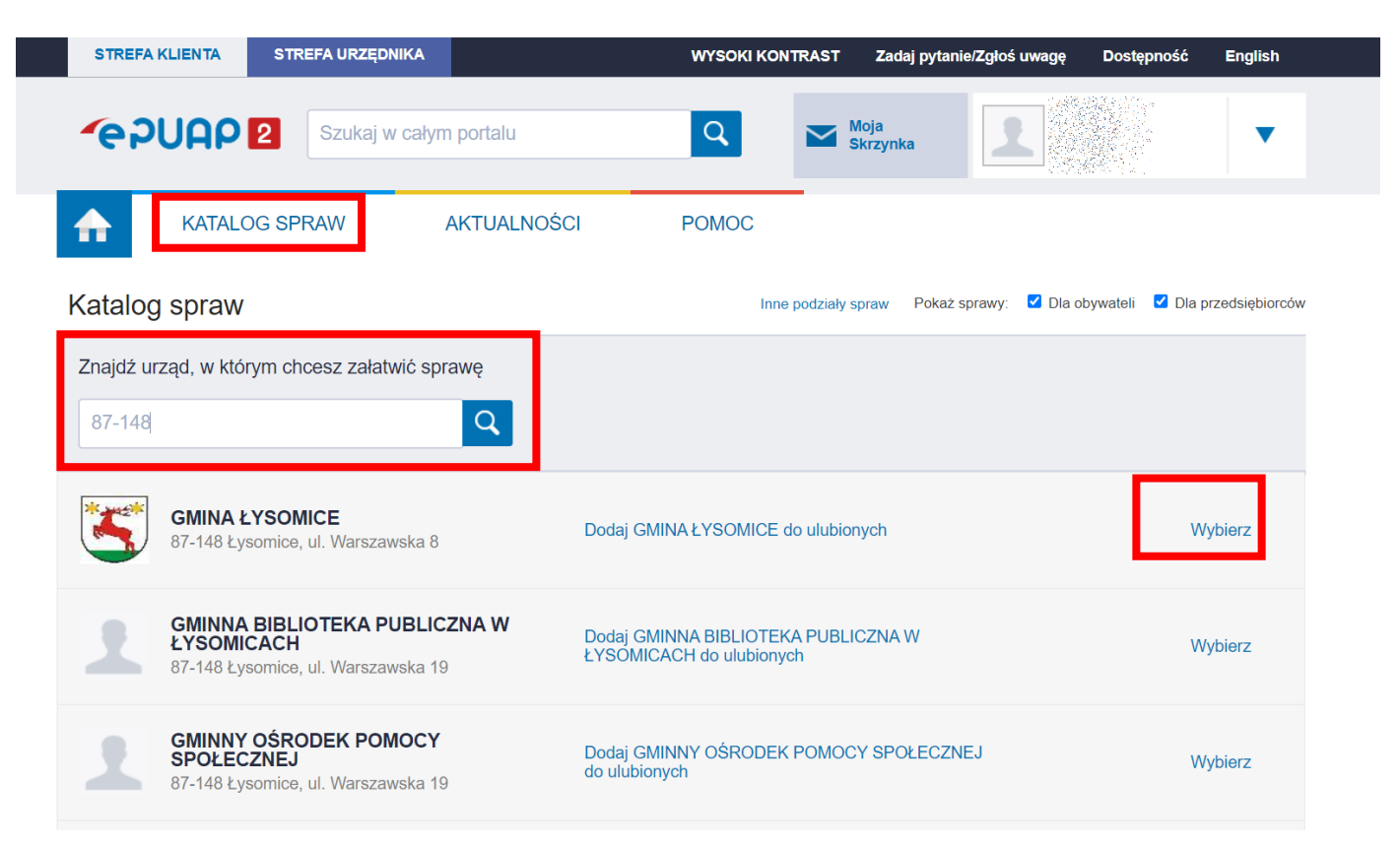

5. Następnie spośród dostępnych kategorii, wybieramy kwadrat opisany jako **Sprawy ogólne**. Po kliknięciu, rozwinie się lista gotowych kategorii pism.

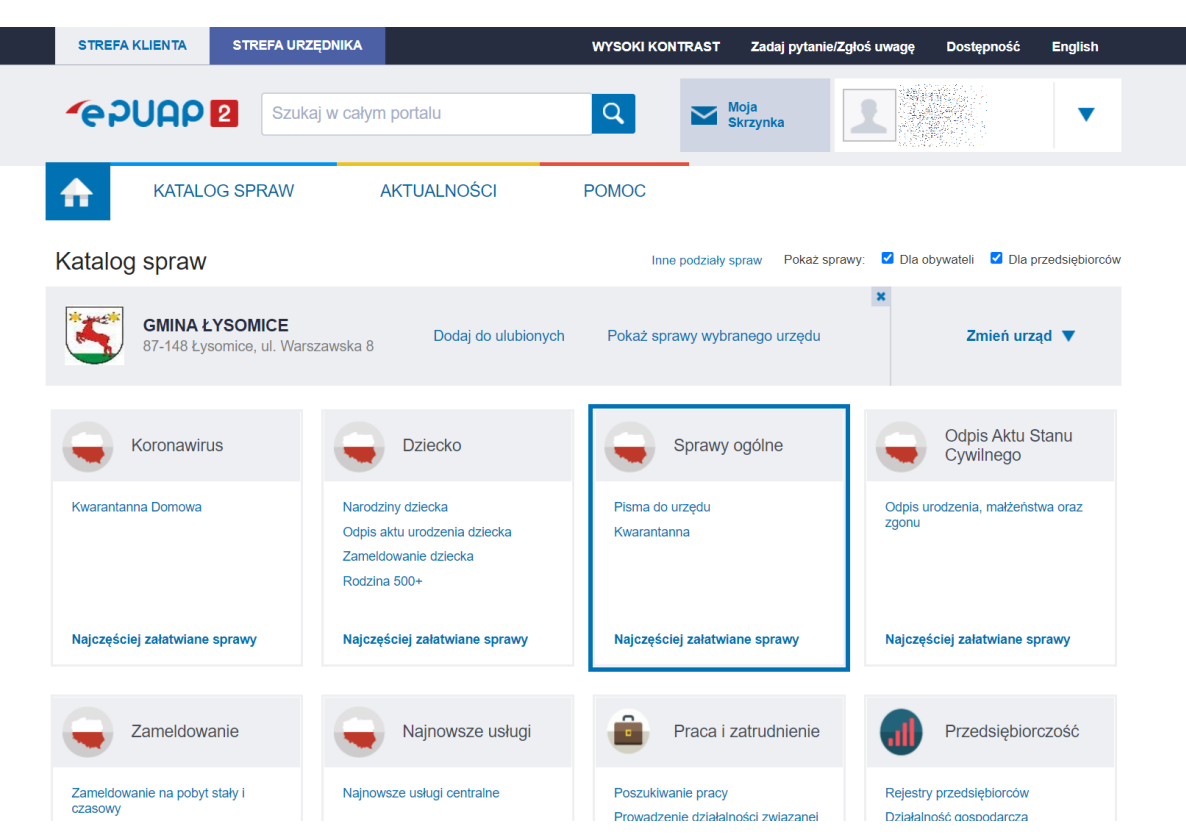

6. Z rozwiniętej listy wybieramy przycisk **Pisma do urzędu,** a następnie klikamy na **Pokaż więcej.** 

| Najczęściej załatwiane sprawy                              | Najczęściej załatwiane sprawy           | Najczęściej załatwiane sprawy           | Najczęściej załatwiane sprawy               |
|------------------------------------------------------------|-----------------------------------------|-----------------------------------------|---------------------------------------------|
| Sprawy ogólne (65)<br>Najczęściej zalatwiane spraw Pisma o | lo urzędu Kwarantanna                   | Informacio o pozwakapum oprzecio przez  |                                             |
| Dokonanie oceny jakości bandlowej artykuł                  |                                         | Informacja o pozyskanym sprzęcie przez  | jednostke ochrony przeciwpozarowej          |
| Dokonanie oceny jakości handlowej artykuł                  | ów rolno-spożywczych w zwiazku z realiz | Lista osób, które ukończyły kurs ADR po | czatkowy/doskonalacy                        |
| Dokonanie wpisu informacji o udzielonej lic                | encij w rejestrze prowadzonym przez Urz | Nadzór nad działaniami geodety uprawni  | onego lub przedsiebiorcy w zakresje przestr |
| Dokonanie wpisu informacji o zastawie cvw                  | ilnym/reiestrowym w reiestrze prowadzon | Odpowiedź na postanowienie w sprawie    | wykazu towarów i usług                      |
| Dokonanie wpisu zmiany Uprawnionego w                      | rejestrze prowadzonym przez Urzad Pate  | Odwołania i zażalenia w trybie postępow | ania podatkowego                            |
| Edukacia zdrowotna. Deklaracia przystapie                  | nia do programu, akcii, kampanii,       | Opinia sanitarna o warunkach bezpiecze  | ństwa i higieny dla placówki opiekuńczo-wyc |
| Edukacja zdrowotna. Udzielenie informacji                  | w zakresie działań edukacyjnych.        | Opłata prolongacyjna za grób/niszę urno | wa                                          |
|                                                            | _                                       |                                         |                                             |
|                                                            | Pokaż wi                                | ęcej (48) 🔹                             |                                             |
| Zameldowanie                                               | Najnowsze usługi                        | Praca i zatrudnienie                    | Przedsiębiorczość                           |
|                                                            |                                         |                                         |                                             |

### 7. Z pełnej listy wybieramy Pismo ogólne do podmiotu publicznego.

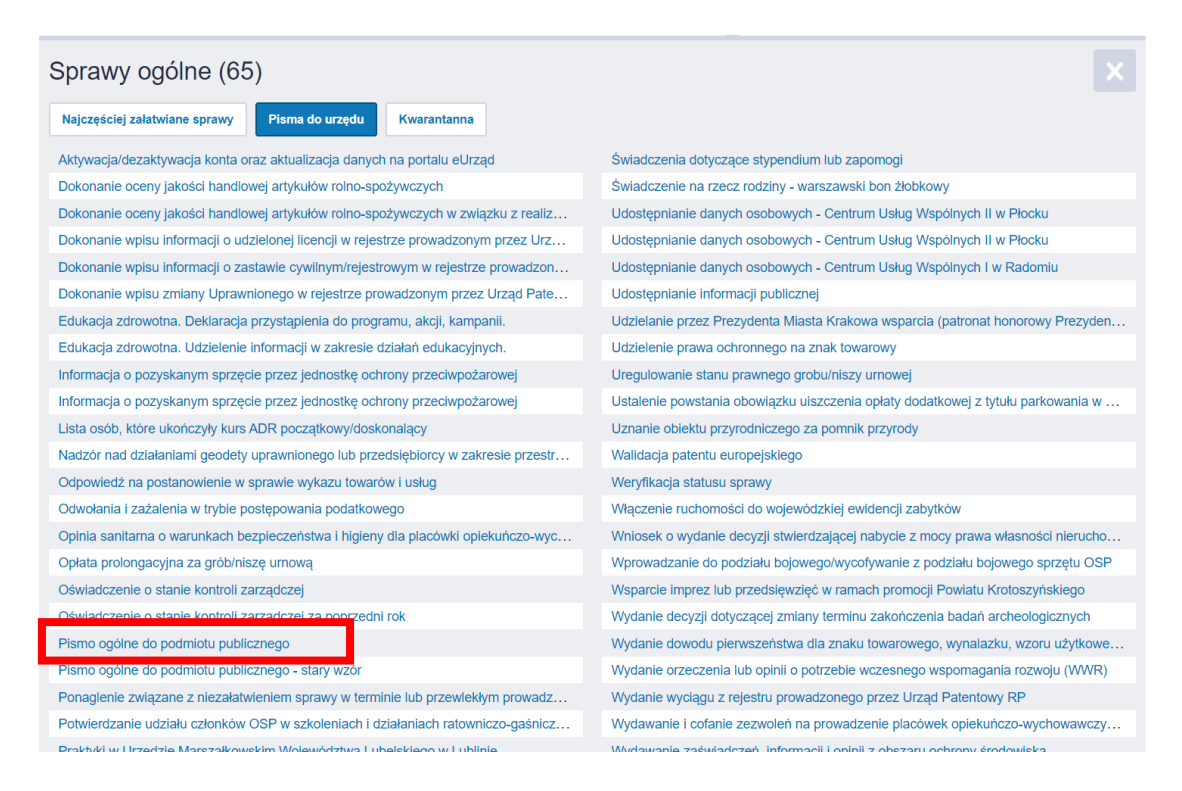

8. Na kolejnej stronie klikamy na niebieski przycisk po prawej stronie **Załatw sprawę.** 

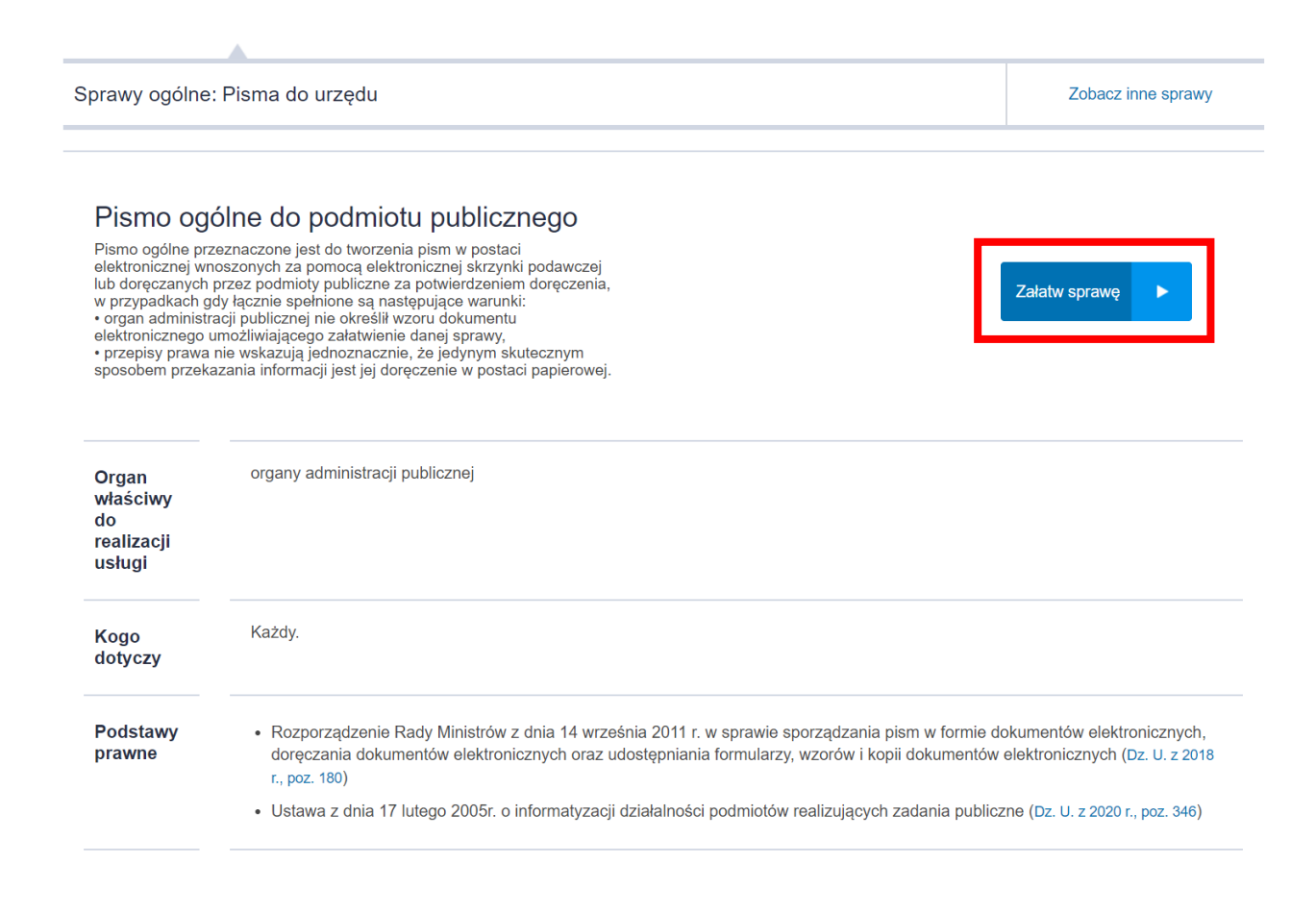

 W polu opisanym jako Wybierz urząd lub instytucję, do której składasz pismo wpisujemy nazwę interesującego nas urzędu, czyli Urząd Gminy Łysomice.

# Pismo ogólne do podmiotu publicznego

| Γ        | Wybierz urząd lub instytucję, do której składasz pismo *                                    | (i) | * Pole obowiązkowe                                                                                                    |
|----------|---------------------------------------------------------------------------------------------|-----|----------------------------------------------------------------------------------------------------|
| I        | Urząd Gminy Łysomice                                                                        | _   |                                                                                                    |
| I        | URZĄD GMINY ŁYSOMICE (87-148 ŁYSOMICE (WIEŚ), WOJ. KUJAWSKO-<br>POMORSKIE)<br>ROCIZAL DISMA | (i) | Wybierz rodzaj pisma. Napisz, czego dotyczy                                                                                      |
| 1        | Wybierz rodzaj pisma, nadaj mu tytuł i opisz swoją sprawę                                   |     | twoje pismo, na przykład jeśli to skarga – to<br>w jakiej sprawie. Jeśli znasz numer sprawy,<br>możesz go dodatkowo podać w polu |
|          | Rodzaj pisma *                                                                              |     | Tytuł pisma.                                                                                                    |
| <u>^</u> | Wybierz rodzaj pisma 🗸 🗸                                                                    |     |                                                                                                    |
|          | Wypełnij wymagane pole                                                                      |     |                                                                                                    |
|          | Tytuł pisma *                                                                               |     |                                                                                                    |
|          | Wpisz tytuł pisma                                                                           |     |                                                                                                    |
|          | Treść pisma *                                                                               |     |                                                                                                    |
|          | Wpisz treść pisma                                                                           |     |                                                                                                    |

 W kolejnym polu - Rodzaj pisma, wybieramy z rozwijanej listy rodzaj pisma jaki zamierzamy przesłać (jeśli brak danej kategorii, wybieramy najbardziej zbliżoną, lub zaznaczamy Inne pismo).

Wybierz urząd lub instytucję, do której składasz pismo \* URZĄD GMINY ŁYSOMICE (87-148 ŁYSOMICE (WIEŚ), WOJ. KUJAWSKO-POMC

#### Rodzaj pisma

Wybierz rodzaj pisma, nadaj mu tytuł i opisz swoją sprawę

| Vniosek<br>odanie<br>karga<br>ażalenie<br>Odwołanie<br><mark>Iformacja</mark><br>awiadomienie<br>Opinia<br>iecyzja<br>ostanowienie |               | Id | $\sim$ |
|----------------------------------------------------------------------------------------------------|---------------|----|--------|
| odanie<br>karga<br>ażalenie<br>dwołanie<br><mark>nformacja</mark><br>awiadomienie<br>opinia<br>iecyzja<br>ostanowienie             | Wniosek       |    |        |
| karga<br>iażalenie<br>odwołanie<br><mark>nformacja</mark><br>awiadomienie<br>opinia<br>iecyzja<br>ostanowienie                     | Podanie       |    |        |
| ażalenie<br>Odwołanie<br><mark>nformacja</mark><br>awiadomienie<br>Opinia<br>recyzja<br>ostanowienie                               | Skarga        |    |        |
| odwołanie<br><mark>nformacja</mark><br>awiadomienie<br>opinia<br>recyzja<br>ostanowienie                                           | Zażalenie     |    |        |
| nformacja<br>awiadomienie<br>)pinia<br>Jecyzja<br>ostanowienie                                                                     | Odwołanie     |    |        |
| awiadomienie<br>)pinia<br>Jecyzja<br>ostanowienie                                                                                  | Informacja    |    |        |
| opinia<br>Jecyzja<br>ostanowienie                                                                                                  | Zawiadomienie |    |        |
| becyzja<br>ostanowienie                                                                                                    | Opinia        |    |        |
| ostanowienie                                                                                                    | Decyzja       |    |        |
|                                                                                                    | Postanowienie |    |        |
| Vezwanie                                                                                                    | Wezwanie      |    |        |
| aświadczenie                                                                                                    | Zaświadczenie |    |        |
| nne pismo                                                                                                    | Inne pismo    |    |        |

(i) \* Pole obowiązkowe

Wybierz rodzaj pisma. Napisz, czego dotyczy twoje pismo, na przykład jeśli to skarga – to w jakiej sprawie. Jeśli znasz numer sprawy, możesz go dodatkowo podać w polu Tytuł pisma. 11. W polach Tytuł pisma oraz Treść pisma wpisujemy odpowiednie informacje.

| nformacja          |                           | ~             |
|--------------------|---------------------------|---------------|
| tuł pisma *        |                           |               |
| DEKLARACJA O WYSOK | OŚCI OPŁATY ZA GOSPODAROW | ANIE ODPADAMI |
| eść pisma *        |                           |               |
| Vpisz treść pisma  |                           |               |
|                    |                           |               |
|                    |                           |               |
|                    |                           |               |
|                    |                           |               |
|                    |                           |               |

12. W sekcji Załączniki, w polu Dodaj załącznik, klikamy na ikonę niebieskiego spinacza, a następnie wybieramy plik wypełnionej deklaracji (lub inny załącznik). W polu Opis załącznika możemy opcjonalnie opisać co znajduje się w załączonym pliku.

|           | Załączniki                                                                          |                                                                 | (j <b>Rozmiar wszystkich załączników:</b> maksimum                                                                                                    |
|-----------|-------------------------------------------------------------------------------------|-----------------------------------------------------------------|----------------------------------------------------------------------------------------------------|
|           | Możesz dołączyć do pisma załączniki                                                 |                                                                 | Rozszerzenie: .7z, .avi, .CAdES, .css, .csv, .dgn,<br>.doc, .docx, .dwf, .dwg, .dxf, .geotiff, .gif, .gml,                                                  |
|           | Dodaj załącznik                                                                     |                                                                 | .gz, .gzip, .html, .jp2, .jpeg, .jpg, .m4a, .mp3,                                                                                                    |
| $\oslash$ | DEKLARACJA.rtf                                                                      | Х                                                               | .npeg, inpeg, inpeg, inpg, oup, ous, out,<br>.ogg, .ogv, .ott, .PAdEs, .pdf, .png, .ppt, .ppt,<br>.rng, .rtf, .svg, .tar, .tif, .tif, .tis, .txt, .wayXAdES |
|           | Załącznik został prawidłowo dodany                                                  |                                                                 | .xhtml, .xls, .xlsx, .xml, .XMLenc, .XMLsig, .xps,<br>.xsd, .xsl, .xslt, .zip                                                                               |
|           | Opis załącznika                                                                     |                                                                 |                                                                                                    |
|           | Wypełniona deklaracja o wysokości o                                                 | płaty za gospodarowanie odpadam                                 |                                                                                                    |
| +         | Dodaj kolejny załącznik                                                             |                                                                 |                                                                                                    |
|           | Dane kontaktowe                                                                     |                                                                 |                                                                                                    |
|           | Sprawdź poprawność swoich danych                                                    |                                                                 |                                                                                                    |
|           | (j) Wpisz swój adres e-mail i numer telefo<br>sprawie pisma. Może to przyspieszyć z | onu, aby umożliwić urzędnikowi kontakt w<br>rałatwienie sprawy. |                                                                                                    |
|           | lmię *                                                                              | Nazwisko *                                                      |                                                                                                    |
|           |                                                                                     | (+                                                              |                                                                                                    |

13. W sekcji Dane kontaktowe pojawią się automatycznie uzupełnione dane kontaktowe osoby wysyłającej pismo, pobrane z Profilu Zaufanego. Na tym etapie można poprawić ewentualne błędy lub nieaktualne dane. Jeśli wszystko się zgadza, klikamy na przycisk Dalej.

| Dane kontaktowe                                                               | •                                                                                                    |
|-------------------------------------------------------------------------------|----------------------------------------------------------------------------------------------------|
| Sprawdź poprawność swoich                                                     | n danych                                                                                                    |
| <ul> <li>Wpisz swój adres e-mail i r<br/>sprawie pisma. Może to pr</li> </ul> | numer telefonu, aby umożliwić urzędnikowi kontakt w<br>zyspieszyć załatwienie sprawy.                                                                                                    |
| Imię *                                                                        | Nazwisko *                                                                                                    |
|                                                                               | $= \left\{ \begin{array}{c} \sum_{i=1}^{n} \sum_{j=1}^{n} \sum_{i=1}^{n} \sum_{j=1}^{n} \sum_{i=1}^{n} \sum_{j=1$ |
| Numer PESEL                                                                   | Numer telefonu                                                                                                    |
|                                                                               |                                                                                                    |
| Adres e-mail                                                                  |                                                                                                    |
| Odpowiedź dostaniesz na sk<br>Chcesz ją dostać pocztą trad                    | rzynkę ePUAP (Gov).<br>ycyjną? Kliknij tutaj                                                                                                    |
| DALEJ                                                                         |                                                                                                    |
|                                                                               |                                                                                                    |
|                                                                               |                                                                                                    |

 Pojawi się podgląd stworzonego przez nas pisma. Na tym etapie jest jeszcze czas na ewentualne poprawki w treści i załącznikach. Jeśli wszystko jest w porządku, na samym dole strony klikamy w niebieski przycisk Przejdź do podpisu.

| (i) Uwaga!<br>Tam po  | leżeli chcesz podpisać pismo, sys |                                  | Podpis elektroniczny |                                                                                          |
|-----------------------|-----------------------------------|----------------------------------|----------------------|------------------------------------------------------------------------------------------|
| (i) Uwaga!<br>Tam poo | Jeżeli chcesz podpisać pismo, sys |                                  |                      |                                                                                          |
|                       | piszesz pismo.                    | tem przeniesie cię na pz.gov.pl. |                      |                                                                                          |
| 🗲 Wróć do edy         | cji danych                        |                                  |                      |                                                                                          |
| w                     | YŚLIJ BEZ PODPISU                 | PRZEJDŹ DO POĽ                   | DPISU                | <ul> <li>Wysyłasz pismo bez podpisu?</li> <li>Pamiętaj, że niektóre procedury</li> </ul> |

 Na kolejnej stronie pojawią się nasze dane z Profilu Zaufanego oraz po prawej stronie niebieski przycisk Podpisz podpisem zaufanym. Klikamy na niego.

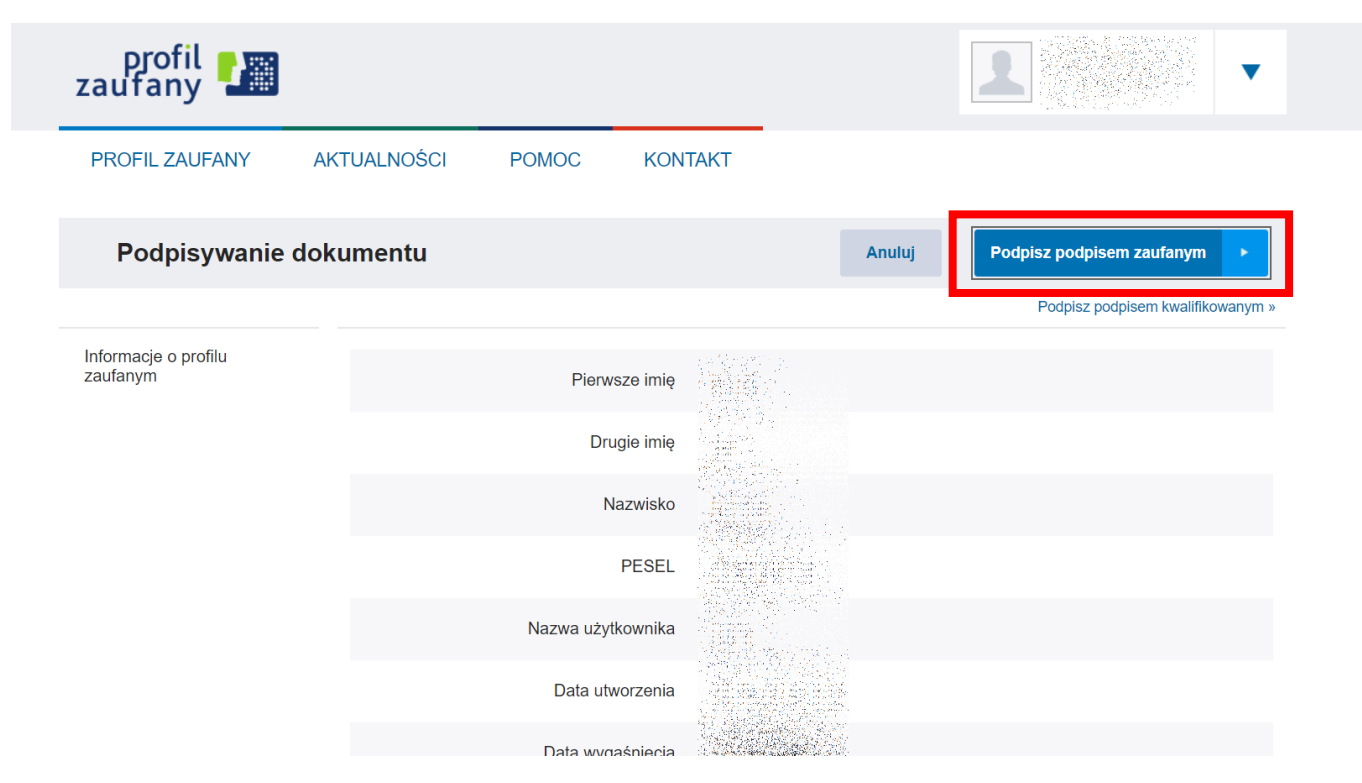

16. Na kolejne stronie, która się wyświetli powinien pojawić się komunikat potwierdzający wysłanie pisma do wskazanego urzędu za pośrednictwem platformy ePUAP. Po ponownym zalogowaniu się na platformie ePUAP, w skrzynce odbiorczej będzie znajdowało się UPP (Urzędowe Potwierdzenie Przedłożenia) potwierdzające wysłanie pisma do urzędu. Opcjonalnie może też przyjść powiadomienie na adres email podany w Profilu Zaufanym.

# Dziękujemy. Twoje pismo ogólne zostało wysłane

Twoje pismo ogólne zostało wysłane do Urząd Gminy Łysomice

Potwierdzenie wysłania pisma otrzymasz na swoją skrzynkę. Znajdziesz go w folderze wysłane.

**Ustaw powiadomienia e-mailowe o nowych wiadomościach na skrzynce.** Pokaż, jak to zrobić 🗸

PRZEJDŹ DO MÓJ GOV

WYŚLIJ NOWE PISMO

Potrzebujesz pomocy z wypełnieniem formularza?
 Zadzwoń lub napisz: tel. 42 253 54 50, e-mail epuap-pomoc@coi.gov.pl.
 Pracujemy od poniedziałku do piątku w godzinach 7.00-18.00.